## **Programa FORCES** Foment de la Recerca en Centres de Secundària

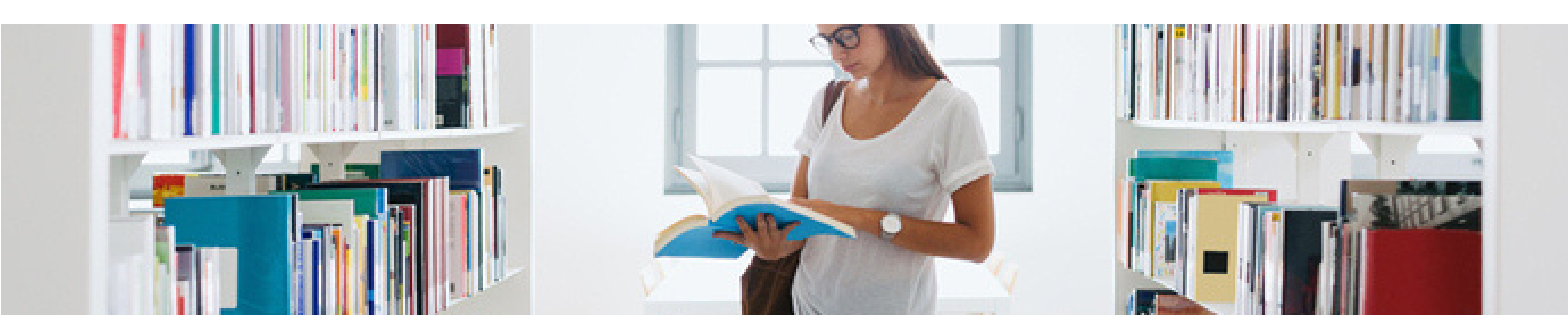

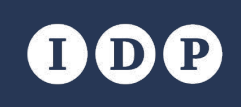

**Institut de Desenvolupament Professional** UNIVERSITAT DE BARCELONA

## Instruccions per afegir propostes i omplir les dades sobre la recerca (1)

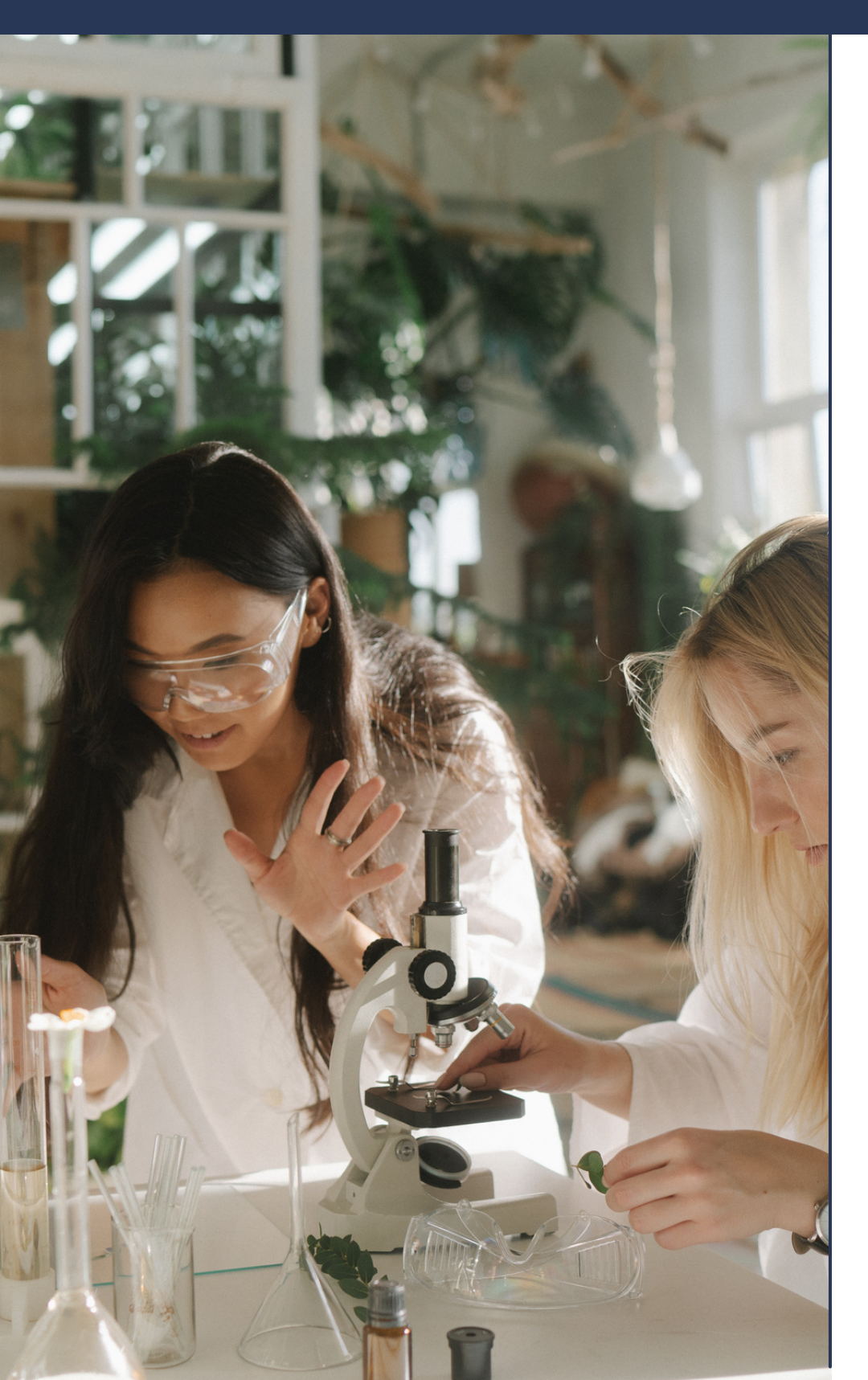

Per poder crear noves propostes d'investigació que vulgueu posar a l'abast de l'alumnat de batxillerat, heu de seleccionar a la part esquerra de la pantalla l'opció "*Afegir proposta de recerca (PDI-UB)*", que us donarà accés a un formulari per crear la proposta de recerca.

## Camps del formulari:

- Títol i Nom de la proposta que es presenta (po mateix).
- Nom del grup de recerca: nom del grup de recerca proposta.
- Títol de la recerca: títol complet de la recerca. O ta Títol de la tesi: títol de la tesi a la qual pertan proposta.
- Descripció de la recerca: breu descripció de l marc dins de la que s'englobarà la vostra proposi Format de text: deixeu el que apareix per defecte.

|             | Crea Proposta de recerca                                                                                                    |
|-------------|----------------------------------------------------------------------------------------------------|
|             | Títol *                                                                                                    |
| den ser el  | Nom de la proposta *                                                                                                    |
|             | El camp ha de coincidir amb el títol de la proposta<br>Nom del grup de recerca                                                                                                    |
| a que fa la | Títol de la recerca                                                                                                    |
| pé,         | Títol de la tesi                                                                                                    |
| y aquesta   |                                                                                                    |
| a recerca   | Formato B I U S X <sub>2</sub> X <sup>2</sup> I I I I I I I I I I I I I I I I I I I I I I I I I I I I I I I I I I I I I I I I I I I I I I I I I I I I I I I I I I I I I I I I I I I I I I I I I I I I I I I I I I I I I I I I I I I I I I I I I I I I I I I I I I I I I I I |
| ta.         |                                                                                                    |
|             | Switch to plain text editor                                                                                                    |
|             | Format del text Filtered HTML                                                                                                    |
|             | Les adreces de pàgines web i de correu electrònic es tornen automàticament en enllaços.                                                                                                    |

permeses: <a> <em> <strong> <cite> <blockguote> <code

## Instruccions per afegir propostes i omplir les dades sobre la recerca (2)

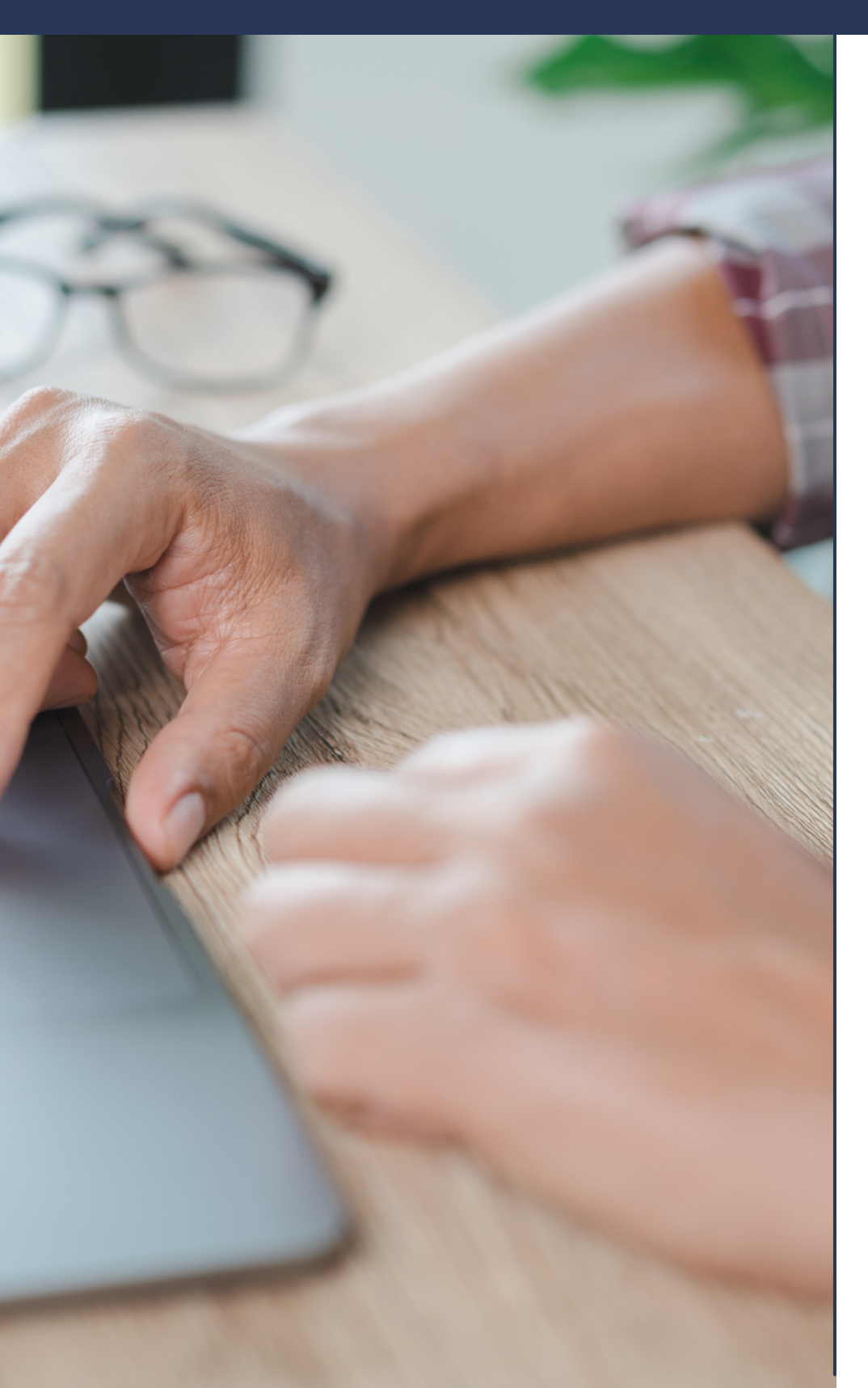

Camps del formulari:

- Què us proposem fer?: descripció, adreçada a l'all batxillerat, de la proposta de recerca que es fa.
- Nombre de treballs que es poden atendre: nombre de treballs que s'admeten.
- Ambit: àmbit general al qual pertany el departame
- Departament: departament en el qual es re proposta de recerca.
- Paraula clau: paraula per facilitar la cerca per interessats.
- Objectius de Desenvolupament Sostenible: indique dels ODS lligats a la vostra proposta.

Un cop creades les propostes, l'equip de FORCES les validarà i publicarà (això pot trigar un parell de dies), i ja seran visibles per a l'alumnat de batxillerat i els seus tutors i tutores. Quan acabi el període de sol·licituds per part dels tutors/es de batxillerat i el seu alumnat, us comunicarem quines de les vostres propostes han estat assignades i l'IDP UB ho validarà i us posarà en contacte amb ells/elles perquè pugueu començar la col·laboració.

|                                         | Què us proposem fer?                               |
|-----------------------------------------|----------------------------------------------------|
|                                         |                                                    |
|                                         |                                                    |
| umnat de                                | Màxim 2 línies                                     |
|                                         | Nombre de treballs de recerca que es poden atendre |
|                                         |                                                    |
| ro màvim                                | Cotogoritzooló                                     |
| re maxim                                | Calegonizacio                                      |
|                                         | Ambit                                              |
|                                         | - Cap - 🗸                                          |
| nt                                      | Departament                                        |
| ,,,,,,,,,,,,,,,,,,,,,,,,,,,,,,,,,,,,,,, | - Cap - 🗸                                          |
| ealitza la                              | Paraula clau                                       |
|                                         | 0                                                  |
|                                         | Paraules clau o etiquetes per al contingut creat   |
| nart dels                               | Objectius de Desenvolupament Sostenible            |
|                                         | 1. Fi de la pobresa                                |
|                                         | 1 mm<br>Refer                                      |
|                                         |                                                    |
| u fins a 2                              | 2. Fam zero                                        |
|                                         | 2 =                                                |
|                                         |                                                    |